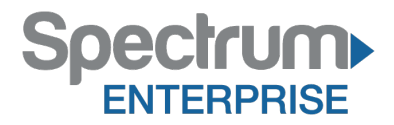

Spectrum Enterprise SIP Trunking Service Vertical IP500 IP PBX Configuration Guide

About Spectrum Enterprise:

Spectrum Enterprise is a division of Charter Communications following a merger with Time Warner Cable and acquisition of Bright House Networks. Spectrum Enterprise is a national provider of scalable, fiber technology solutions. The Spectrum Enterprise portfolio includes networking and managed services solutions, including Internet access, Ethernet and Managed Network Services, Voice, TV and Cloud solutions. Our industry-leading team of experts works closely with clients to achieve greater business success.

About this document:

Spectrum Enterprise assures IP PBX compatibility by conducting interoperability testing to ensure any potential compatibility issues have been resolved prior to installation. Please review the IP PBX configuration instructions in this guide prior to your installation date.

Be advised that this document may contain references to Charter or Charter Business. All references to Charter should be read as Spectrum Enterprise.

Thank you,

**Spectrum Enterprise** 

## Vertical IP500 IP PBX Configuration Guide

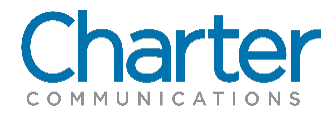

### 1 Introduction

This document describes how to configure the Vertical IP500 IP PBX to interoperate with the Charter network. It does not provide any information to provision, configure, or use the features of the IP PBX. Please refer to the documentation provided with the IP PBX or contact the vendor.

### 2 Configuration

#### 2.1 Setting SIP Carrier Options

To configure the SIP carrier options, follow the step-by-step procedure.

| Step | Action                       | Result                                                 |
|------|------------------------------|--------------------------------------------------------|
| 1    | Navigate to IP Telephony     |                                                        |
| 2    | Check SIP Enabled            | Note: By default SIP Enabled is turned off.            |
| 3    | Confirm SIP Local IP Address | Set to the local IP address of the Vertical IP500 PBX. |
| 4    | Go to the next table         |                                                        |

| Sgneing Protocols     SSP     System Parameters     Advanced Codec Settings     OTMP Transport Settings     Quality of Service (QOS)     Default Inbound Routing     Signaling Control Points     Signaling Control Points     Sonduidth Management     Others | SIP Enabled<br>SIP Local IP Address: 10.70.85.2 |
|----------------------------------------------------------------------------------------------------|-------------------------------------------------|
|                                                                                                    | Restore Rooty Done Heb                          |

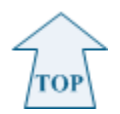

| Step | Action                        | Result                                                                           |
|------|-------------------------------|----------------------------------------------------------------------------------|
| 1    | Click SIP Advanced Parameters |                                                                                  |
| 2    | Check SIP Enabled             | SIP Advance Parameters screen opens Note: All parameters are assigned by default |
| 3    | Click Ok button               | The IP Telephony screen opens again                                              |
| 4    | Click Done button             |                                                                                  |
| 5    | Procedure completed           |                                                                                  |

| General                                          | Global Aut                                     | nentication                           |            |    |   |        |
|--------------------------------------------------|------------------------------------------------|---------------------------------------|------------|----|---|--------|
| Timers                                           |                                                |                                       | -          |    |   |        |
| Session                                          | (secs):                                        | 0                                     |            |    |   |        |
| MIN Ses                                          | sion(secs):                                    | 0                                     |            |    |   |        |
| T1 (ms):                                         |                                                | 500                                   |            |    |   |        |
| T2 (ms):                                         |                                                | 4000                                  |            |    |   |        |
| T4 (ms):                                         |                                                | 5000                                  |            |    |   |        |
| Invite tim<br>DNS Supp<br>DNS Cach<br>Listener P | eout (secs):<br>ort:<br>le Lifetime (s<br>ort: | 180<br>"A" rec<br>secs): 3600<br>5060 | ord lookup | •] |   |        |
| Transpo                                          | UDP                                            | ed<br>TCP                             |            |    |   |        |
|                                                  |                                                |                                       |            | 0  | K | Cancel |

#### 2.2 Setting System Parameters

тор

To set the system parameters, follow the step-by-step procedure.

| Step | Action                            | Result                                   |  |
|------|-----------------------------------|------------------------------------------|--|
| 1    | Navigate to IP Telephony          |                                          |  |
| 2    | In the menu                       | Ensure the default settings are as shown |  |
|      | Click the Advanced Codec Settings |                                          |  |
| 3    | Go to the next table              |                                          |  |

| Signaling Protocols  SIP  System Parameters  System Codec Settings  Code Settings  Code Setting | Jtter Buffer     Mnimum     Nominal     Maximum       Jtter Buffer Size (ms):     10     to     60     to     120       ✓     Enable Dynamic/Adaptive Jtter |
|----------------------------------------------------------------------------------------------------|----------------------------------------------------------------------------------------------------|
| Coll Routing     Cal Routing     Cal Routing     Control Points     Signaling Control Points     Bandwidth Management     Zones                                                                                                    | Echo Cancelation Coverage (ms): 32<br>Cenerate Comfort Noise<br>Transmit Gain (dB): 0<br>Receive Gain (dB): 0<br>Restore Defaults                           |
|                                                                                                    | Restra Loriz Done Ha                                                                                                    |

| Step | Action                                                    | Result |
|------|-----------------------------------------------------------|--------|
| 1    | In the menu                                               |        |
|      | Click the DTMF Transport Settings                         |        |
| 2    | Make sure the Preferred DTMF Transport is set to RFC 2833 |        |
| 3    | Click Done button                                         |        |
| 4    | Procedure completed                                       |        |

| SIP                                                                                                    | DTMF Digit Transport<br>Preferred DTMF Transport RFC 2833 -                            |
|----------------------------------------------------------------------------------------------------|----------------------------------------------------------------------------------------|
| Advanced Codec Settings     DTMF Transport Settings     Quality of Service (QOS)     IP Telephone Settings | DTMF Play Out Timing<br>80   milliseconds per digit<br>80  milliseconds between digits |
| Signaling Control Points     Bandwidth Management     Zones                                                |                                                                                        |
|                                                                                                    | Restore Defaults                                                                       |
| Changes applied.                                                                                           | Restore Defaults                                                                       |

## Тор

#### 2.3 Setting SIP Profile

To set the SIP profile, follow the step-by-step procedure.

| Step | Action                               | Result                                |
|------|--------------------------------------|---------------------------------------|
| 1    | In the menu                          |                                       |
|      | Navigate to IP Telephony             |                                       |
| 2    | Click Signaling Control Points > New | Signaling Control Points screen opens |
| 3    | Go to the next table                 |                                       |

| 😔 🏄 Signaling Protocols                                                                                                    | Route Step Timeout: S seconds            |
|----------------------------------------------------------------------------------------------------|------------------------------------------|
| SIP     System Parameters     System Parameters     Advanced Codec Settings     OTIVE Transport Settings     Quality of Service (QOS)     P Telephone Settings     Call Routing     Offault Infound Routing     System Correct Point     Sandwidth Management     Tones | Nome.                                    |
|                                                                                                    | Edt New Delete<br>Restore Apply Done Heb |

| Step | Action                                  | Result                                   |
|------|-----------------------------------------|------------------------------------------|
| 1    | In the Name:                            | Note: For this example Charter was used. |
|      | Enter the appropriate name              |                                          |
| 2    | Click Edit Inbound Routing tab          | Signaling Control Points screen opens    |
| 3    | Click Edit Inbound Routing Table button | Inbound Routing Table opens              |
| 4    | Go to the next table                    |                                          |

| Inbound Routing Outbound Ro      | uting SIP Settings |  |
|----------------------------------|--------------------|--|
| Edit Inbound Routing Table       |                    |  |
| Intercept Destination:           | None               |  |
| Access Profile for Tandem Calls: | None               |  |
|                                  |                    |  |
|                                  |                    |  |
|                                  |                    |  |
|                                  |                    |  |
|                                  |                    |  |
|                                  |                    |  |
|                                  |                    |  |
|                                  |                    |  |
|                                  |                    |  |
|                                  |                    |  |
|                                  |                    |  |
|                                  |                    |  |
|                                  |                    |  |

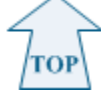

| Step | Action                                                                       | Result                                                                                                    |
|------|------------------------------------------------------------------------------|----------------------------------------------------------------------------------------------------|
| 1    | In the Inbound Routing Table<br>Click the <b>Both</b> radio button           |                                                                                                    |
| 2    | Click <b>Add</b> button to enter the Call Source Number and Dialed<br>Number | <ul> <li>Note: For the example Inbound routing configuration the following was used:</li> <li>Call source number of (3038356006) and a Dialed Number of 3601</li> <li>Call source number of (3038356047) and a Dialed Number of 3602</li> <li>Call source number of (3038356048) and a Dialed Number of 3603</li> </ul> |
| 3    | Click the <b>OK</b> button                                                   | The Signaling Control Points screen returns                                                                                                    |
| 4    | Go to the next table                                                         |                                                                                                    |

| ŝe  | Mo | 14 | Ne. | ħ | ħ   | Sa | Sort<br>Tine | Erd<br>Time | Call<br>Source | Daled<br>Number | Destra | DNIS<br>Name | Ngitt.A<br>Node      | Night An<br>Destra | C |
|-----|----|----|-----|---|-----|----|--------------|-------------|----------------|-----------------|--------|--------------|----------------------|--------------------|---|
|     | N. | 8  | 1   | X | N.  | X  | 12:00 AM     | 12:59 PM    | NRIS.          | 3801<br>3602    | 0      |              | NotLised<br>NotLised |                    |   |
| Ϋ́. | Π. | ų. | 2   | 1 | - W | 11 | 20,91        | 12.5 Pt     | 1.30%          | 3603            | 0      | 222011       | Jettael              |                    |   |
|     |    |    |     |   |     |    | -<br>-       |             |                |                 |        |              |                      |                    |   |

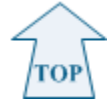

| Step | Action                                          | Result                                                                                 |
|------|-------------------------------------------------|----------------------------------------------------------------------------------------|
| 1    | Click the <b>Outbound</b><br><b>Routing</b> tab |                                                                                        |
| 2    | Click the appropriate radio button              | Note: For this example, Use External Caller ID from User<br>Configuration was clicked. |
| 3    | Go to the next table                            |                                                                                        |

|                 |                       |                                                        | and an international statement of |
|-----------------|-----------------------|--------------------------------------------------------|-----------------------------------|
| lame: Charter   |                       |                                                        |                                   |
| Inbound Routing | Outbound Routing      | SIP Settings                                           |                                   |
| Use External    | Caller ID from User C | Configuration                                          |                                   |
| Send Compar     | vy Name and Main Nu   | mber                                                   |                                   |
| Send Station    | Name and Internal Ex  | xtension Number                                        |                                   |
| O Send Station  | Name and this Numbe   | eri l                                                  |                                   |
| 🛄 plos isst     | 3                     | <ul> <li>digits of calling extension number</li> </ul> |                                   |
| Do Not Send     | Caller ID             |                                                        |                                   |
|                 |                       |                                                        |                                   |
|                 |                       |                                                        |                                   |
|                 |                       |                                                        |                                   |
|                 |                       |                                                        |                                   |
|                 |                       |                                                        |                                   |
|                 |                       |                                                        |                                   |
|                 |                       |                                                        |                                   |
|                 |                       |                                                        |                                   |
|                 |                       |                                                        |                                   |
|                 |                       |                                                        |                                   |
|                 |                       |                                                        |                                   |
|                 |                       |                                                        |                                   |
|                 |                       |                                                        |                                   |
|                 |                       |                                                        |                                   |
|                 |                       |                                                        |                                   |
|                 |                       |                                                        |                                   |
|                 |                       |                                                        |                                   |
|                 |                       |                                                        |                                   |
|                 |                       |                                                        |                                   |
|                 |                       |                                                        | Cancel                            |

| Step | Action                             | Result                            |
|------|------------------------------------|-----------------------------------|
| 1    | Click the SIP Settings tab         |                                   |
| 2    | To configure the SIP Trunk Profile | The Advance Settings screen opens |
|      | Click Advance Setting Button       |                                   |
| 3    | Go to the next table               |                                   |

| Inbound Routing   Ou                                                                      | tbound Routing SIP Settings                                     | Internet and a second second second second                  |                            |
|-------------------------------------------------------------------------------------------|-----------------------------------------------------------------|-------------------------------------------------------------|----------------------------|
| User Name:                                                                                | 3038356006                                                      |                                                             | 1999 (1999)<br>1999 (1999) |
| Proxy Server: 10.70.85.2<br>Port: 5060                                                    |                                                                 |                                                             |                            |
|                                                                                           |                                                                 |                                                             |                            |
| This SCP will: C Re                                                                       | ceive registration from Contac<br>gister with a Proxy,Registrar |                                                             |                            |
| Authentication Se<br>Authentication<br>Authentication Na<br>Password:<br>Verify Password: | tings                                                           | Registration Settings Registration Required Registrar Ports |                            |
| Preferred DTM <sup>®</sup> Trans                                                          | port RFC 2833 •                                                 |                                                             |                            |

| Step | Action                                                                                                    | Result                                          |
|------|----------------------------------------------------------------------------------------------------|-------------------------------------------------|
| 1    | Check the box Enable Outbound Proxy                                                                                                    |                                                 |
| 2    | <ul> <li>Enter the appropriate parameters for Outbound Proxy Settings:</li> <li>Outbound Proxy Server: 10.70.85.10</li> <li>Outbound Proxy Port: 5060</li> </ul> | Note: Parameters settings are for example only. |
| 3    | Click Local Listen Port radio button to Default                                                                                                    |                                                 |
| 4    | Check Monitor SIP Trunks                                                                                                    |                                                 |
| 5    | Leave the SIP OPTION Message Settings to the default parameters                                                                                                  |                                                 |
| 6    | At Contact Source:                                                                                                    |                                                 |
|      | Select Calling Party                                                                                                    |                                                 |
| 7    | Click Ok button                                                                                                    | The Signaling Control Points screen returns     |
| 8    | To save                                                                                                    |                                                 |
|      | Click the <b>Done</b> button                                                                                                    |                                                 |
| 9    | Procedure completed                                                                                                    |                                                 |

| Outbound Proxy Se                                                                   | oxy<br>ettings -                    |                                                |                             |           |  |  |
|-------------------------------------------------------------------------------------|-------------------------------------|------------------------------------------------|-----------------------------|-----------|--|--|
| Outbound Proxy Se                                                                   | rver: 10                            | .70.85.10                                      |                             |           |  |  |
| Outbound Proxy Po                                                                   | rt: 50                              | 060                                            |                             |           |  |  |
| Default     Custom:                                                                 |                                     |                                                |                             |           |  |  |
| 🔄 Include UUI Data in :                                                             | SIP Mess                            | ages                                           |                             |           |  |  |
| Monitor SIP Trunks<br>SIP OPTION Messa<br>Keep Alive Timer (s<br>Recovery Timer (se | ge Settir<br>econds):<br>conds):    | 0<br>180                                       |                             |           |  |  |
| SIP URI To Wave Map                                                                 | oing                                |                                                |                             |           |  |  |
| Called Party Source:                                                                | Request URI   From URI  Contact URI |                                                |                             |           |  |  |
| Calling Party Source:                                                               |                                     |                                                |                             |           |  |  |
| SCP User Name Source                                                                |                                     |                                                |                             |           |  |  |
| Wave To SIP URI Mapp                                                                | xing                                |                                                |                             |           |  |  |
| To Source:                                                                          | Called Party                        |                                                |                             |           |  |  |
| From Source:                                                                        | Calling Party - @ Proxy -           |                                                |                             |           |  |  |
| Contact Source:                                                                     | Calling P                           | Party                                          |                             | •         |  |  |
| P-Asserted-ID Source:                                                               | None                                |                                                | -                           | @ Proxy 🗸 |  |  |
| SIP Trunk Transfer Op                                                               | tions (SIF                          | P REFER / REF<br>on Supervise<br>on Blind Tran | PLACES]<br>d Transf<br>sfer | ier       |  |  |

The information contained herein is confidential and should not be disclosed, copied, or duplicated in any manner without written permission from Charter Communications<sup>™</sup>.